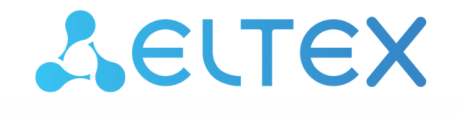

Комплексные решения для построения сетей

## Ethernet-реле IPA-ER-001

Руководство по эксплуатации (04.2020) Версия ПО 1.0.0

#### Содержание

| 1 |     |       | Описание устройства                                                | 3  |
|---|-----|-------|--------------------------------------------------------------------|----|
|   | 1.1 |       | Назначение                                                         | 3  |
|   | 1.2 |       | Характеристики устройства                                          | 3  |
|   | 1.3 |       | Схема применения                                                   | 3  |
|   | 1.4 |       | Конструктивное исполнение                                          | 4  |
|   |     | 1.4.1 | Передняя панель устройства. Индикация состояний                    | 4  |
|   | 1.5 |       | Комплект поставки                                                  | 5  |
| 2 |     |       | Подключение устройства                                             | 6  |
|   | 2.1 |       | Схемы подключения устройства IPA-ER-001                            | 6  |
|   | 2.2 |       | Схемы подключения дискретных входов                                | 6  |
| 3 |     |       | Управление устройством через оболочку CLI (Command Line Interface) | 7  |
|   | 3.1 |       | Подготовка к работе                                                | 7  |
|   | 3.2 |       | Начало работы                                                      | 7  |
|   | 3.3 |       | Просмотр конфигурации                                              | 8  |
|   | 3.4 |       | Настройка устройства                                               | 8  |
|   |     | 3.4.1 | Раздел конфигурирования сетевых настроек                           | 9  |
|   |     | 3.4.2 | Раздел конфигурирования синхронизации по времени                   | 9  |
|   |     | 3.4.3 | Конфигурирование состояния реле                                    | 9  |
|   | 3.5 |       | Мониторинг состояния цифрового входа                               | 10 |
|   | 3.6 |       | Сетевые утилиты                                                    | 10 |
|   |     | 3.6.1 | Ping                                                               | 10 |
|   |     | 3.6.2 | Traceroute                                                         | 10 |
|   | 3.7 |       | Обновление устройства                                              | 10 |
|   | 3.8 |       | Перезагрузка устройства                                            | 10 |
|   | 3.9 |       | Сброс устройства к заводским настройкам                            | 11 |
| 4 |     |       | Список изменений                                                   | 12 |

## 1 Описание устройства

#### 1.1 Назначение

Ethernet-реле IPA-ER-001 — устройство для управления электрической нагрузкой через Интернет. IPA-ER-001 может использоваться для управления шлагбаумами, дверьми и другими силовыми нагрузками. Устройство также имеет вход для дискретного датчика: геркона, концевика, оптопары и др. IPA-ER-001 обеспечивает защищенный канал связи через Ethernet.

#### 1.2 Характеристики устройства

| Интерфейс управления         | Ethernet 10/100Base-T (RJ-45) |
|------------------------------|-------------------------------|
| Количество дискретных входов | 1                             |
| Количество силовых реле      | 1                             |
| Переключаемая нагрузка       | 250B/7A                       |
| Сетевые протоколы            | SSH, NTP                      |
| Напряжение питания           | 12 B, Passive PoE             |
| Рабочий диапазон температур  | от -45 до +60 ° С             |

#### 1.3 Схема применения

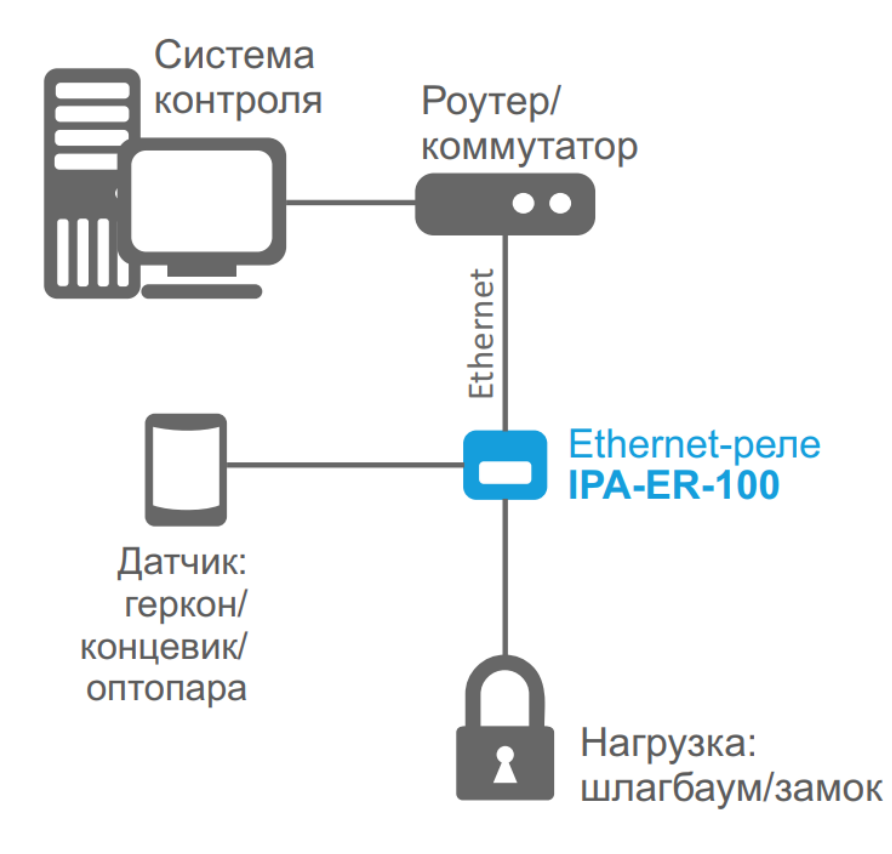

#### 1.4 Конструктивное исполнение

Ethernet-реле IPA-ER-001 выполнено в пластиковом корпусе размерами 101.5x71.5x25.5 мм с возможностью крепления на DIN-рейку.

#### 1.4.1 Передняя панель устройства. Индикация состояний

Внешний вид передней панели устройства IPA-ER-001 приведен на рисунке ниже.

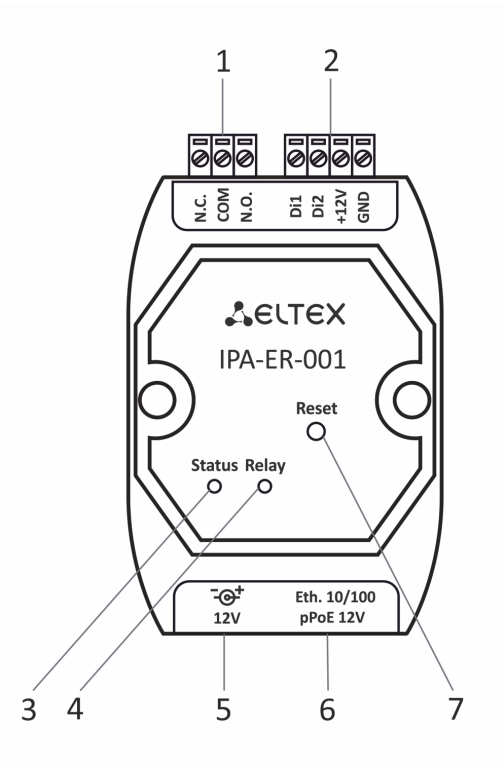

|   | Элемент передней панели | Описание                                                                                                    |
|---|-------------------------|----------------------------------------------------------------------------------------------------|
| 1 | N.C., COM, N.O.         | <ul> <li>Выходы реле:</li> <li>СОМ – общий;</li> <li>N.O. – замыкается на СОМ, когда реле включено;</li> <li>N.C. – замыкается на СОМ, когда реле выключено.</li> </ul> |
| 2 | Di1, Di2, +12V, GND     | Контакты дискретного входа                                                                                                    |
| 3 | Status                  | Индикатор, отображающий состояние работы<br>устройства                                                                                                    |
| 4 | Relay                   | Индикатор включения реле                                                                                                    |
| 5 | 12V                     | Разъем для подключения адаптера питания                                                                                                    |
| 6 | Eth. 10/100             | Порт 10/100BASE-T Ethernet (разъем RJ-45)                                                                                                    |
| 7 | Reset                   | Кнопка возврата к заводским настройкам                                                                                                    |

#### Индикация состояний

| Индикатор | Состояние индикатора | Состояние устройства           |  |
|-----------|----------------------|--------------------------------|--|
| Status    | Горит зеленым цветом | Устройство в рабочем состоянии |  |
|           | Горит красным цветом | Устройство загружается         |  |
|           | Не горит             | Устройство выключено           |  |
| Relay     | Горит зеленым цветом | Реле включено                  |  |
|           | Не горит             | Реле выключено                 |  |

#### 1.5 Комплект поставки

В базовый комплект поставки устройства IPA-ER-001 входят:

- Ethernet-реле IPA-ER-001;
- Адаптер питания 220/12 В 1.5 А;
- Разъемный клеммный блок 2EDGK-5.08-3Р;
- Разъемный клеммный блок 2EDGK-5.08-4Р;
- Паспорт устройства.

## 2 Подключение устройства

#### 2.1 Схемы подключения устройства IPA-ER-001

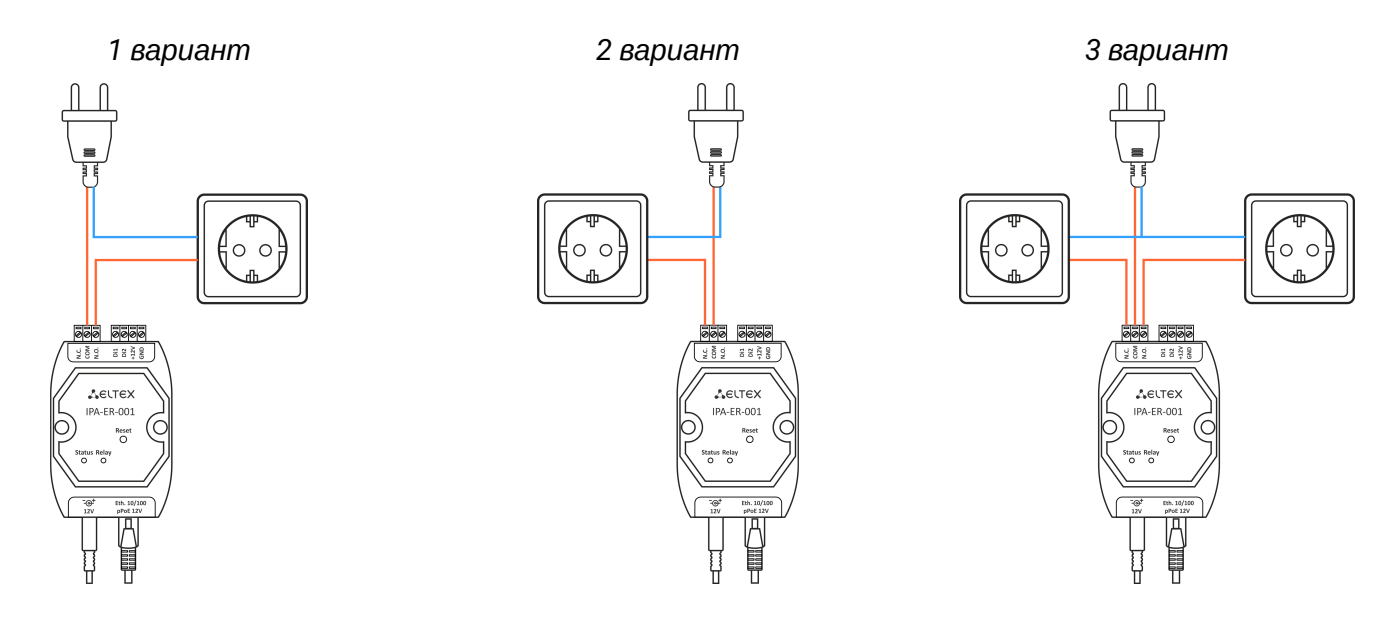

#### 2.2 Схемы подключения дискретных входов

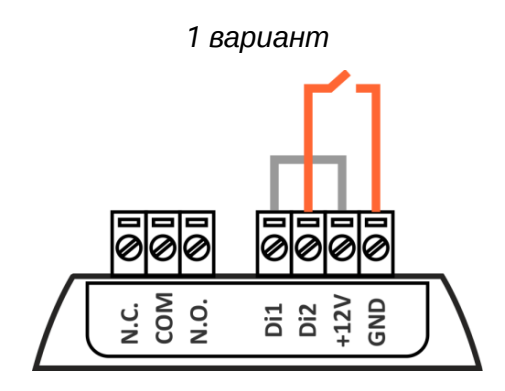

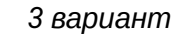

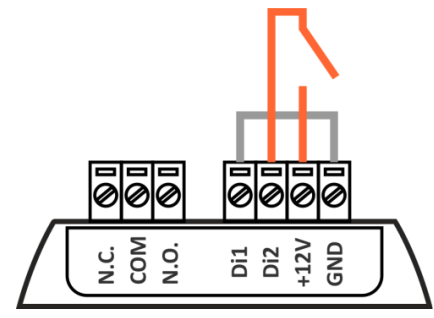

2 вариант

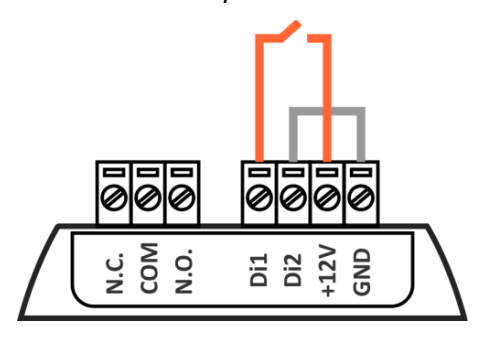

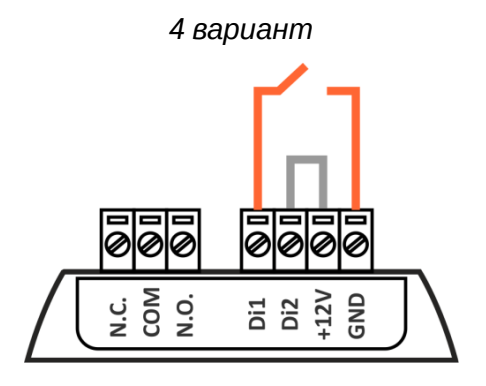

### 3 Управление устройством через оболочку CLI (Command Line Interface)

#### 3.1 Подготовка к работе

Перед началом работы необходимо подключить блок питания 12V и Ethernet-кабель к устройству так, как показано ниже:

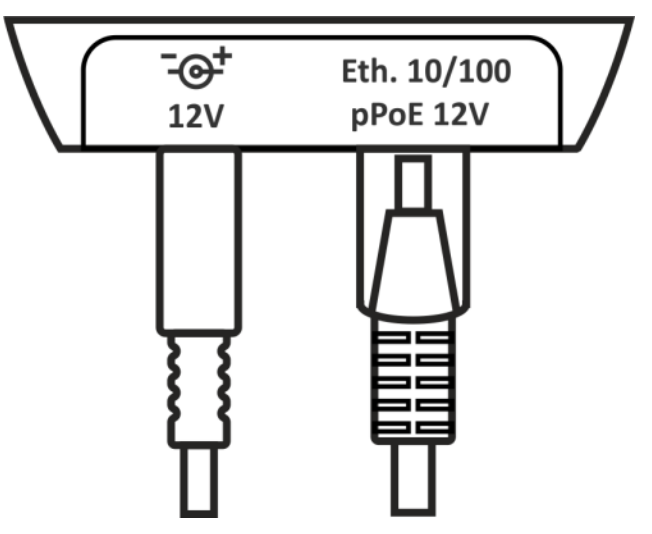

#### 3.2 Начало работы

Для начала работы подключитесь к устройству по сетевому интерфейсу через ssh-соединение:

1. Откройте терминал на компьютере.

▲ Терминал должен находиться в одной сети с IPA-ER-001.

- 2. Введите в открывшемся окне терминала команду ssh admin@[ip-adpec].
  - admin имя пользователя;
  - [*ip-adpec*] адрес терминала, полученный по DHCP, или статический адрес, установленный в сетевых настройках.

По умолчанию устройство пытается получить адрес по DHCP в течение некоторого времени. Если устройство не получает адрес, то принимает статический адрес из сетевых настроек: 172.1.1.1

При успешном обнаружении устройства в окне терминала отобразится страница с запросом пароля.

- 3. Введите пароль пользователя.
- () Имя пользователя admin, пароль password.

При вводе пароля символы в терминале не отображаются.

При успешной авторизации в терминале появится надпись:

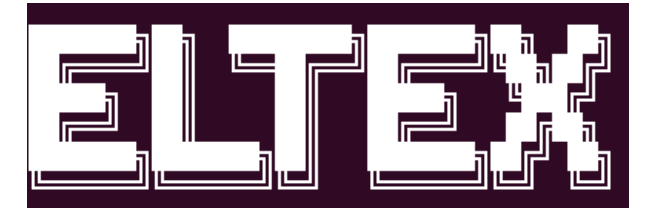

#### 3.3 Просмотр конфигурации

Для просмотра всех возможных команд и их значений введите в терминал команду **?**. Команды для просмотра конфигураций представлены ниже:

• show-config – просмотр текущих конфигураций

| (admin)≉<br>Network | \$show-config    |         |
|---------------------|------------------|---------|
|                     | DHCP:            | on      |
| Syslog              |                  |         |
|                     | SysLog:          | off     |
|                     | Remote logging:  | off     |
| Telnet              |                  |         |
|                     | Telnet port:     | 23      |
| NTP                 |                  |         |
|                     | Synchronization: | off     |
|                     | Server address:  | 0.0.0.0 |
|                     | Time zone:       | "-8 4"  |

• show-network - просмотр сетевых настроек

| (admin)#show-network |               |
|----------------------|---------------|
| DHCP:                | on            |
| IP address:          | 192.168.1.100 |
| Netmask:             | 255.255.255.0 |
| Defaul gateway:      | 192.168.1.1   |
| DNS1:                | 192.168.1.1   |

• show-factory - просмотр заводских настроек

| (admin)#show-factory       |  |
|----------------------------|--|
| Board: IPAER001            |  |
| HW Rev: 1v1                |  |
| Serial: FC52000025         |  |
| WAN MAC: E0:D9:E3:DF:A8:1C |  |
| LAN MAC: 00:00:00:00:00:00 |  |
|                            |  |

• show-syslog - просмотр файлов регистрации

(admin)#show-syslog Jan 1 09:47:31 IPAER001 syslog.info syslogd start ed: BusyBox v1.13.4

## 3.4 Настройка устройства

Для изменения настроек необходимо перейти в режим конфигурации, для этого введите команду configure.

(admin)#configure

3.4.1 Раздел конфигурирования сетевых настроек

Для перехода в раздел введите команду network.

# (admin)config#network (admin)config-network#

В данном разделе доступны следующие команды:

- apply применить сетевые настройки;
- · dhcp [on/off] включить или выключить получение адреса по DHCP;
- dns1 [ip\_adpec\_dns\_cepsepa] установить IP-адрес для DNS 1;
- dns2 [ip\_adpec\_dns\_cepsepa] установить IP-адрес для DNS 2;
- dns3 [ip\_adpec\_dns\_cepsepa] установить IP-адрес для DNS 3;
- gateway [ip\_adpec шлюза] IP-адрес шлюза;
- ipaddr [ip\_adpec\_ycmpoйcmba] статический IP-адрес устройства;
- netmask [маска\_подсети] маска подсети;
- show показать текущую конфигурацию;
- exit выйти из раздела.

#### 3.4.2 Раздел конфигурирования синхронизации по времени

Для перехода в раздел введите команду *ntp*.

(admin)config#ntp (admin)config-ntp#

В данном разделе доступны следующие команды:

- apply применить настройки конфигурации;
- server [ip\_adpec] установить указанный IP-адрес NTP-сервера;
- Synch [on/off] включить или выключить синхронизацию;
- timezone [+/-[0-12] установить указанное значение временной зоны;
- show показать текущую конфигурацию;
- exit выйти из раздела конфигурации настроек NTP.

#### з.4.3 Конфигурирование состояния реле

Для конфигурирования состояния реле используется команда relay.

| (admin)#r | elay             |  |
|-----------|------------------|--|
| on        | Set relay is on  |  |
| off       | Set relay is off |  |
| toggle    | Toggle relay     |  |
| value     | Get relay state  |  |
|           | -                |  |

В данном разделе доступны следующие команды:

- relay on включить реле;
- relay off выключить реле;
- relay toggle сменить положение реле;
- relay value показать текущее состояние реле (включено/выключено).

#### 3.5 Мониторинг состояния цифрового входа

Мониторинг состояния цифрового входа осуществляется с помощью команды di-status.

Возможные состояния цифрового входа:

- Digital input activated цифровой вход замкнут;
- Digital input deactivated цифровой вход разомкнут.

#### 3.6 Сетевые утилиты

#### 3.6.1 Ping

Пинг (ping) – утилита для проверки целостности соединения в сетях на основе TCP/IP.

Для использования этой утилиты используйте следующую команду ping [ip\_adpec].

• *ip\_adpec* – адрес назначения или доменное имя.

#### 3.6.2 Traceroute

*Трассировка (traceroute или tracert-команда)* — утилита для определения маршрутов следования данных в сетях TCP/IP.

Для использования этой утилиты используйте следующую команду traceroute [ip\_adpec].

• *ip\_adpec* – адрес назначения или доменное имя.

#### 3.7 Обновление устройства

Для того чтобы узнать версию прошивки, введите команду version.

Для скачивания прошивки через tftp-сервер введите команду *Firmware upload tftp [ip\_tftp\_сервера]* [название\_файла\_прошивки], а для скачивания через http-сервер — *Firmware upload http* [ссылка\_на\_файл\_прошивки].

- *ip\_tftp\_cepвepa* IP-адрес tftp-сервера с прошивкой;
- *название\_файла\_прошивки* имя файла с прошивкой формата tar.gz.

Для обновления устройства введите команду firmware upgrade.

Во время обновления устройства соединение по SSH будет потеряно.

#### 3.8 Перезагрузка устройства

Для перезагрузки устройства введите команду *reboot*.

• После ввода данной команды соединение по SSH будет потеряно.

## 3.9 Сброс устройства к заводским настройкам

Для возврата устройства к заводским настройкам введите команду *default*.

## 4 Список изменений

| Версия ПО    | Версия документа | Дата выпуска | Содержание изменений |
|--------------|------------------|--------------|----------------------|
| Версия 1.0.0 | Issue 1          | 28.04.2020   | Первая публикация    |

### ТЕХНИЧЕСКАЯ ПОДДЕРЖКА

Для получения технической консультации по вопросам эксплуатации оборудования ООО «Предприятие «ЭЛТЕКС» Вы можете обратиться в Сервисный центр компании:

Российская Федерация, 630020, г. Новосибирск, ул. Окружная, дом 29В.

E-mail: techsupp@eltex.nsk.ru

На официальном сайте компании Вы можете найти техническую документацию и программное обеспечение для продукции ООО «Предприятие «ЭЛТЕКС», обратиться к базе знаний, оставить интерактивную заявку или проконсультироваться у инженеров Сервисного центра на техническом форуме:

Официальный сайт компании: http://eltex-co.ru

Технический форум: http://eltex-co.ru/forum

База знаний: http://eltex-co.ru/support/knowledge

Центр загрузок: http://eltex-co.ru/support/downloads